## 空間(會議室、中正堂、視聽教室)預約 教學

Step1:登入<u>單一認證授權平台</u>,並輸入市學務帳密(xxx@ms.tyc.edu.tw)

|    |                    |      | <i>a</i> . |
|----|--------------------|------|------------|
|    | 際起名物               |      | SV2        |
| l  | <b>UpRdyb</b> 圖像辨誠 |      | 里 新 産 生    |
|    | 登入                 | 志記密位 | 馬          |
| 57 | 申請新                | 斤帳號  | 桃          |

| S.T.A.R       | ☆ 單                                    | 一認證授                   | 権               | 平台       |     |
|---------------|----------------------------------------|------------------------|-----------------|----------|-----|
| 個人專區 ◄        |                                        | 辦公室自動化系統 -             | 文件              | 館 -      | 學習專 |
| ▲ 個人專區 / 個人首頁 |                                        | 雲端學務整合系統               |                 |          |     |
| 個人專區          | 新生報到系統管理<br>教育發展資源入口網<br>線上填報暨通知系統     |                        |                 |          |     |
|               | 系統通知                                   | 公務信箱啟用/同步<br>國中小補校學務系統 | ~               | 系統更新通知   |     |
|               | ■ <b>系統通知 帳</b><br>妳(你)的密碼即將<br>進行密碼變更 | 生親師資訊管理系統<br>其他代登系統    | <b>20</b><br>朝前 | 前頁 次頁 更多 | ]   |
|               | 前頁1次頁                                  |                        |                 |          |     |

Step2:點選「辦公室自動化系統」→「雲端學務整合系統」

## Step3:點選「總務相關」

|      | 桃園市立國中小   | 學雲端學務整合     | 系統   |
|------|-----------|-------------|------|
| でした。 | 首頁        |             |      |
| 教務相關 | 內容        |             |      |
|      |           | 處理,請至學籍異動管理 | 查看   |
| 學務相關 | 學期        | 異動類型        | 轉出學校 |
|      | 112學年度上學期 | 線上轉入        | 忠貞國/ |
| 總務相關 | 112學年度上學期 | 線上轉入        | 大同國/ |
| 輔導相關 | 112學年度上學期 | 線上轉入        | 大有國/ |

Step4:點選「專科教室預約」

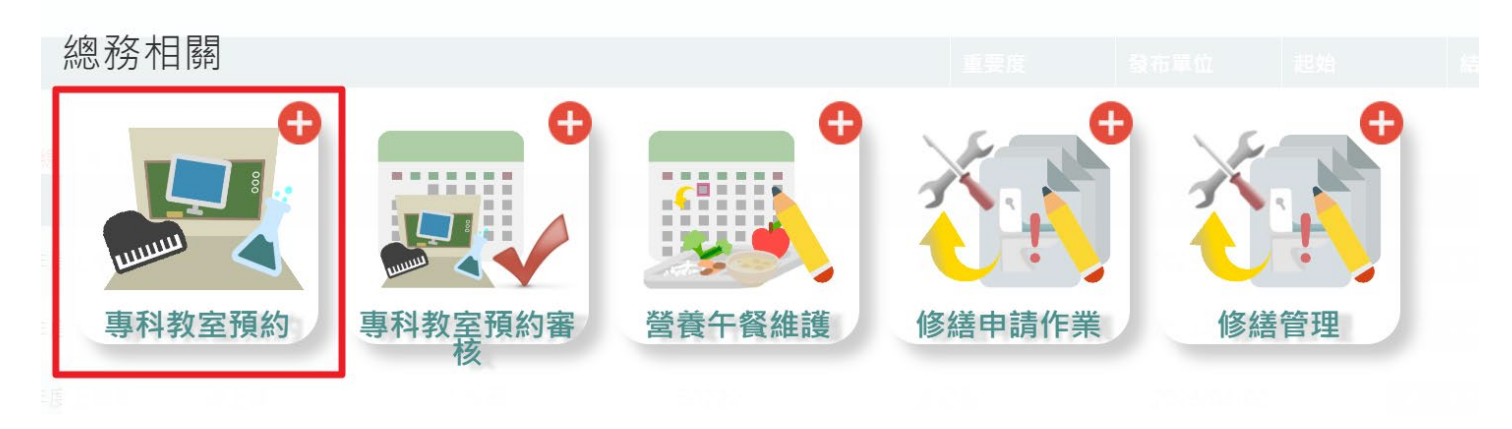

## Step5:選擇所需空間及時間

| 水園市立國中小學雲端學務整合系統 112. |                                  |                  |            | 112上學期 🚺 新   |      |
|-----------------------|----------------------------------|------------------|------------|--------------|------|
|                       | 图務相關 / 專科教室預                     | 夏約<br>夏約<br>預約日期 | 2023/08/24 | ~ 2023/09/07 | Q 查詢 |
|                       | <b>請選擇</b><br>會議室<br>視聽教室<br>中正堂 |                  |            |              |      |